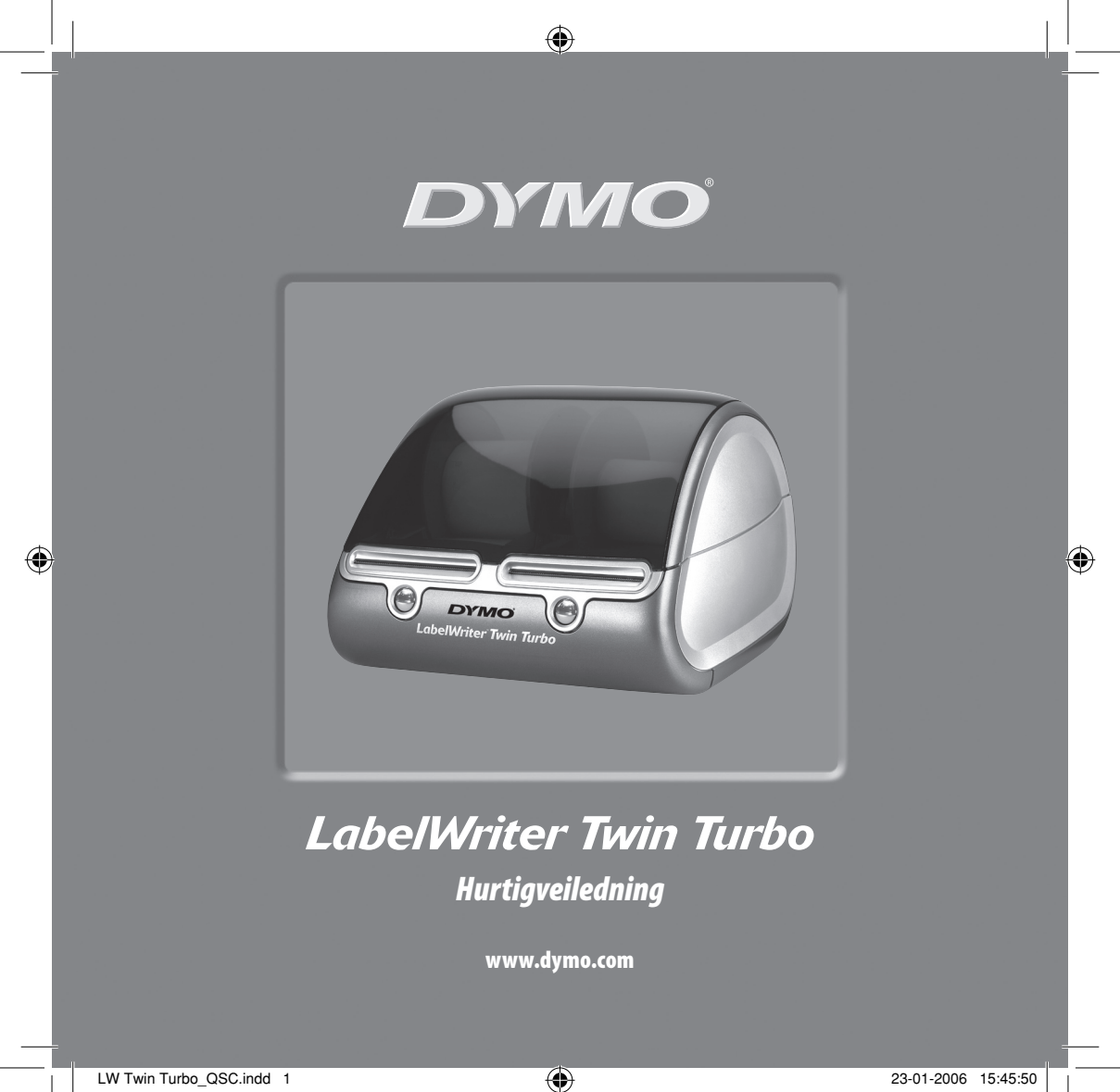

Følg disse instruksjonene for å installere LabelWriter og skrive ut den første etiketten.

## 1. Pakke ut LabelWriter

**MERK** *Gjelder Windows: Ikke plugg skriveren til datamaskinen før programvaren ber deg om det.* 

- **1** Pakk ut skriveren og ta vare på originalemballasjen.
- **2** Kontroller at du har alle delene som er vist i Figur 1.

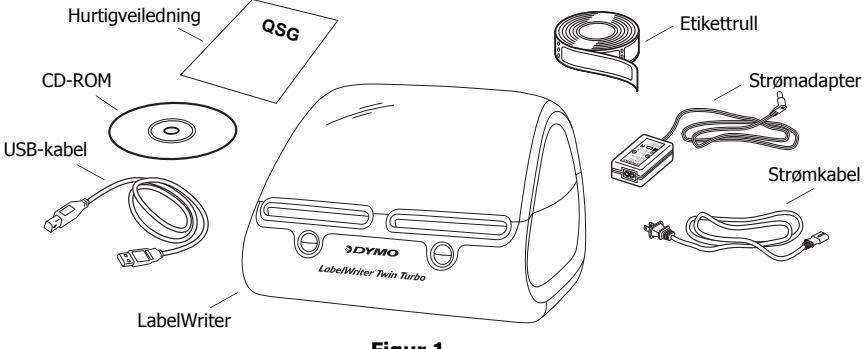

Figur 1

LabelWriter er en direkte termisk skriver som ikke benytter toner, blekkpatroner eller fargebånd. Istedet bruker den varme fra et termisk skriverhode på spesialbehandlede etiketter. Etiketter er det eneste du trenger av forbruksmateriell.

Bli kjent med skriverens hovedkomponenter. Se Figur 2.

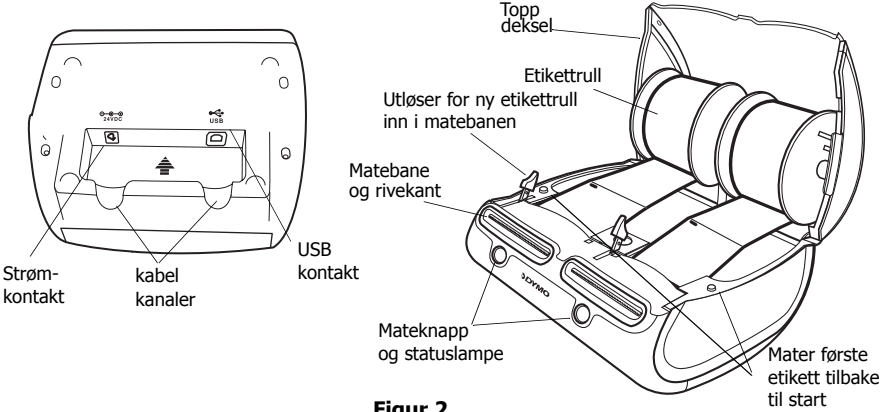

Figur 2

#### Utskriftsfunksjoner LabelWriter

Mateknappen i fronten av skriveren brukes til å trekke etikettrullen fram en etikett om gangen. Knappen under dekslet brukes til å sette første etikett tilbake til startposisjon.

Statuslyset lar deg kontrollere skriverens status visuelt på begge sider.

- Fast blå skriveren er på og klar til bruk.
- Blinkende blå etikettene er ikke satt inn riktig, eller etikettrullen er tom.

## 2. Installere programvaren

### Installere programvaren på et Windows-system

MERK Ikke plugg skriveren inn i datamaskinen før programvaren ber deg om det.

 Sett LabelWriter CD-platen i CD-stasjonen. Etter et par sekunder vil installasjonsvinduet komme fram. Hvis installasjonsvinduet ikke kommer fram:

- **a.** Klikk Start og deretter Run (Kjør) på oppgavelinjen. Dialogboksen Run (Kjør) vises.
- **b.** Tast inn D:\install.exe (hvor D er bokstaven tildelt CD-stasjonen platen ligger i) og klikk OK.
- 2 Velg hvilken språkversjon du vil installere, og følg instruksjonene på skjermen.

### Installere programvaren på et Macintosh-system

- Sett DYMO LabelWriter CD-platen i CD-stasjonen.
  Etter et par sekunder vises installasjonsikonet for DYMO Etikett-programvare. Se Figur 3.
- **2** Dobbelklikk på dette ikonet og følg instruksjonene på skjermen.

| DY    | MO       |
|-------|----------|
|       |          |
| Label | Software |
|       |          |

DYMO etikett Programvareinstallasjon

Figur 3

# 3. Koble til LabelWriter-skriveren

På et punkt i installasjonen av programvaren blir du bedt om å koble LabelWriter-skriveren til en USBport.

**MERK** Gjelder Windows: Ikke koble skriveren til datamaskinen før programvaren ber deg om det.

## Tilkobling av strømadapteret

- 1 Plugg strømledningen inn i strømadapteret. Se Figur 4.
- **2** Plugg strømadapteret i strømkontakten i bunnen av skriveren. Se Figur 5. Kontroller at pluggen er satt helt inn.
- **3** Plugg den andre enden av strømkabelen inn i en stikkontakt.

### Tilkobling av USB-kabelen

- 1 Plugg USB-kabelen inn i USB-porten i bunnen av skriveren. Se Figur 5.
- 2 Legg USB- og strømkabelen inn i høyre og venstre kabelkanaler og sett skriveren ned på bordet.
- 3 Når du blir bedt om det under installeringen av programvaren, og mens skriveren er slått på, plugger du USB-kabelen inn i en ledig USB-port på datamaskinen. Se Figur 6.

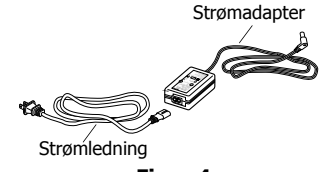

Figur 4

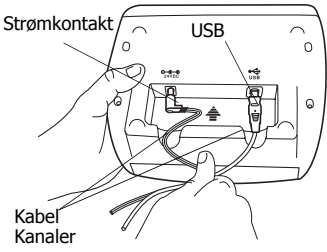

Figur 5

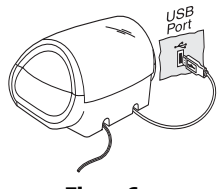

Figur 6

# 4. Sette i etiketter

- **1** Trykk mateknappen for å mate ut etikettene som beskyttet skriveren under transport.
- 2 Lukk opp toppdekselet og ta ut etikettspolen fra en side av skriveren.
- **3** Hold spolen i venstre hånd og plasser etikettrullen på spindelen, slik at etikettene mates nedenfra.
- 4 Plasser spolens høyre sidekant på spindelen og trykk den helt inntil etikettrullen. Se Figur 7.
- **5** Sett inn etikettspolen i sporene på skriverens deksel.
- 6 Kutt den første etiketten i to, slik at du har en ren kant, og sett etiketten inn i matesporet. Se Figur 8.

Skriveren mater etiketten og stopper i forkant av den første hele etiketten. Hvis skriveren stopper uten at etiketten ble matet, må du kontrollere at etiketten er satt helt inn, og trykke mateknappen.

Repeter disse trinnene for å legge i den andre etikettrullen.

7 Lukk toppdekslet.

Nå er du klar til å skrive ut din første etikett.

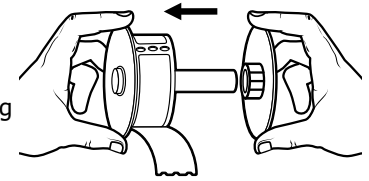

Figur 7

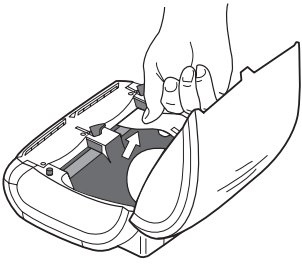

Figur 8

# 5. Skrive ut din første etikett

- **1** Start DYMO etiketteringsprogramvaren ved å gjøre en av følgende:
  - For Windows: Klikk Start, deretter Programmer>DYMO Label>DYMO Label.
  - For Macintosh: Dobbelklikk på DYMO Label-ikonet i mappen du installerte programmet i.

(Windows) Første gang du åpner programmet, blir du bedt om å registrere deg. Følg instruksjonene på skjermen for å registrere programvaren. Du blir også bedt om å taste inn standard returadresse, og standard logofil.

- 2 I hovedvinduet klikker du én gang på etiketten og taster inn tekst.
- **3** Velg et skriftsnitt og en justeringsinnstilling på Formateringslinjen.
- 4 Velg høyre eller venstre fra nedtrekkslisten over etikettruller.
- **5** Klikk **1** for å skrive ut etiketten.

Gratulerer! Nå er du klar til å utforme og skrive ut etiketter for alvor.

For komplett instruksjon om hvordan du bruker programmet, ser du i *DYMO Label Software User Guide* på CD-platen, og i hjelpefunksjonen til programmet.

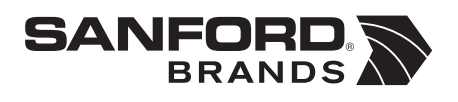

DYMO bvba Industriepark-Noord 30 9100 Sint-Niklaas Belgium